課程大綱:

一、 利用台南市教育局資訊中心學生認證系統建置之 OpenID 帳號註冊教育部信箱。

二、 利用註冊之教育部信箱上線測驗全民資安素養自我評量。

授課教師:電腦課老師

授課時數:1小時

課程內容:

(一) 同學至台南市教育局資訊中心 www.tn.edu.tw「學生認證系統」(如圖)登入帳號

(你的帳號請參閱附件)·密碼已統一修改為「ab123456」·請務必登入學生認證系

## 統後修改密碼·修改後請記住新的密碼。

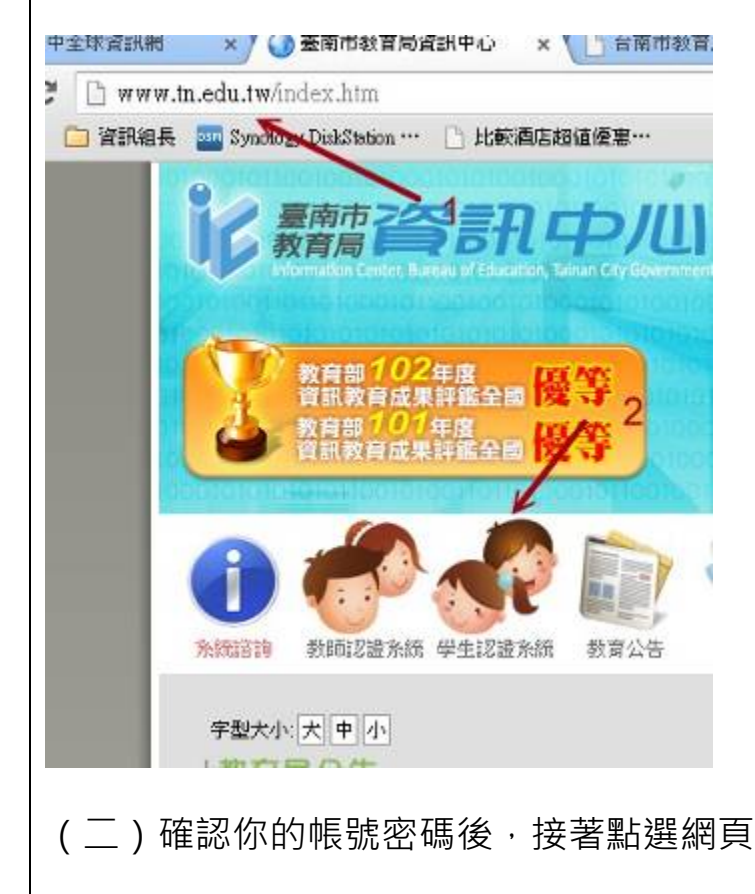

http://mail.edu.tw/edumail.html

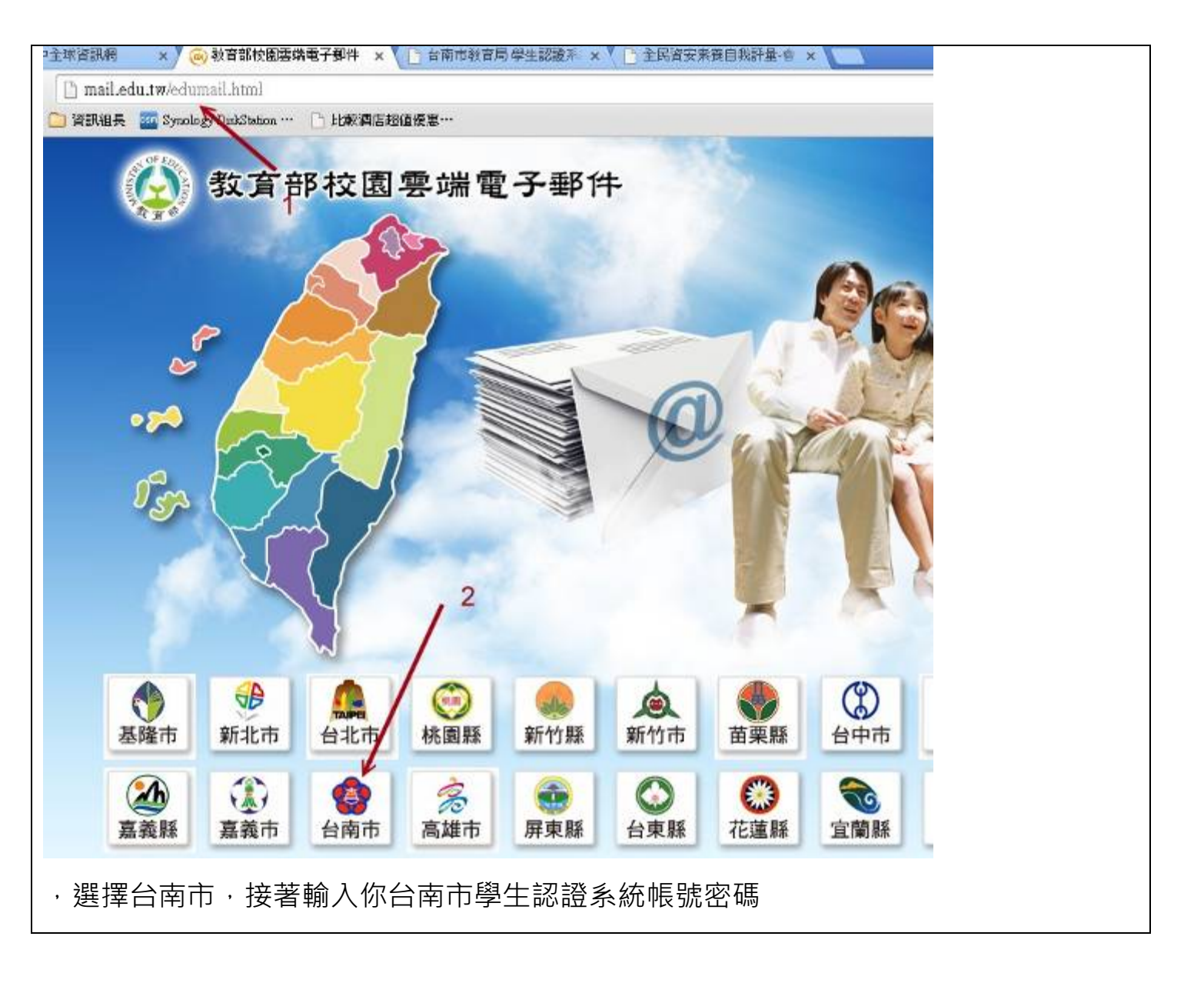

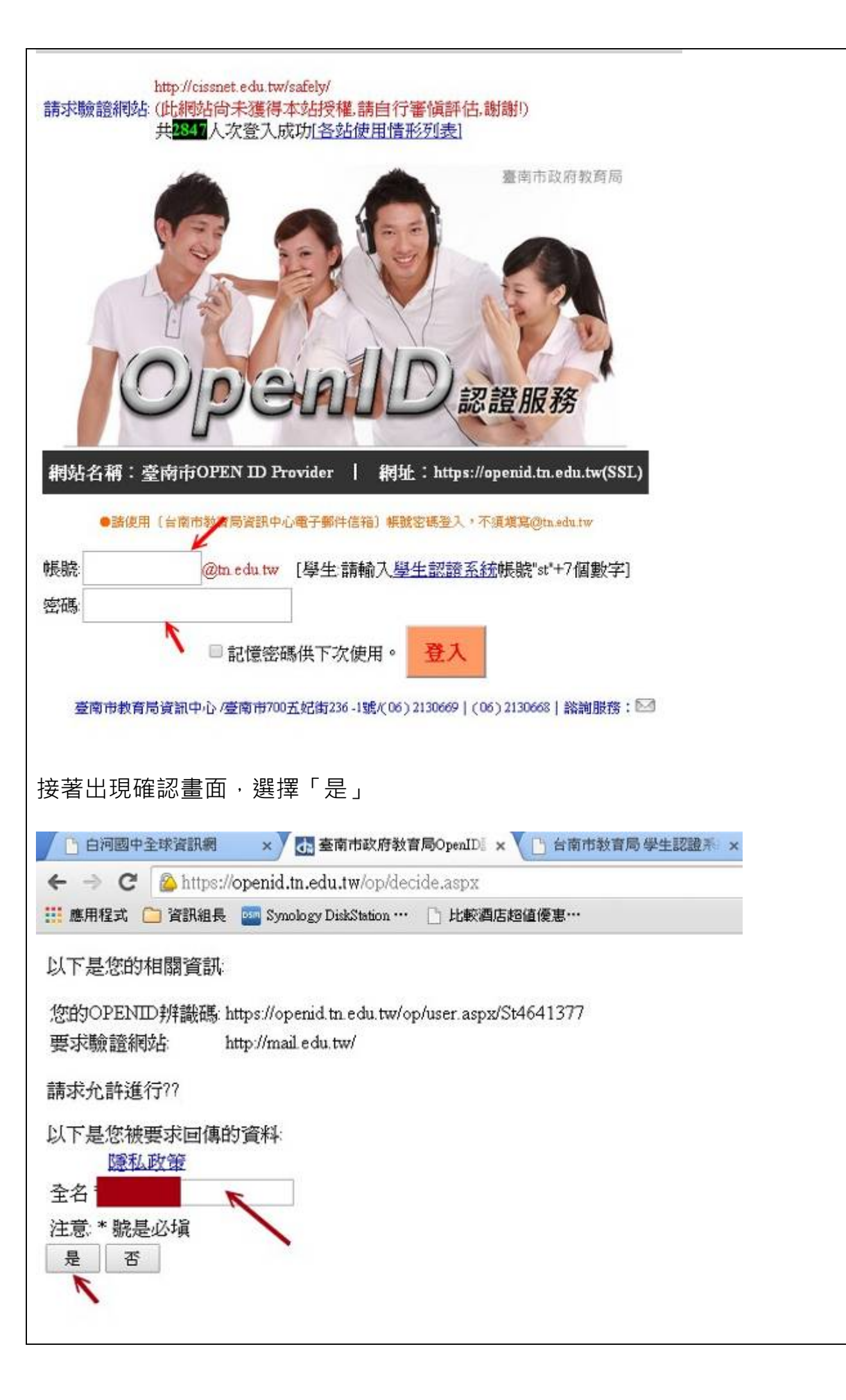

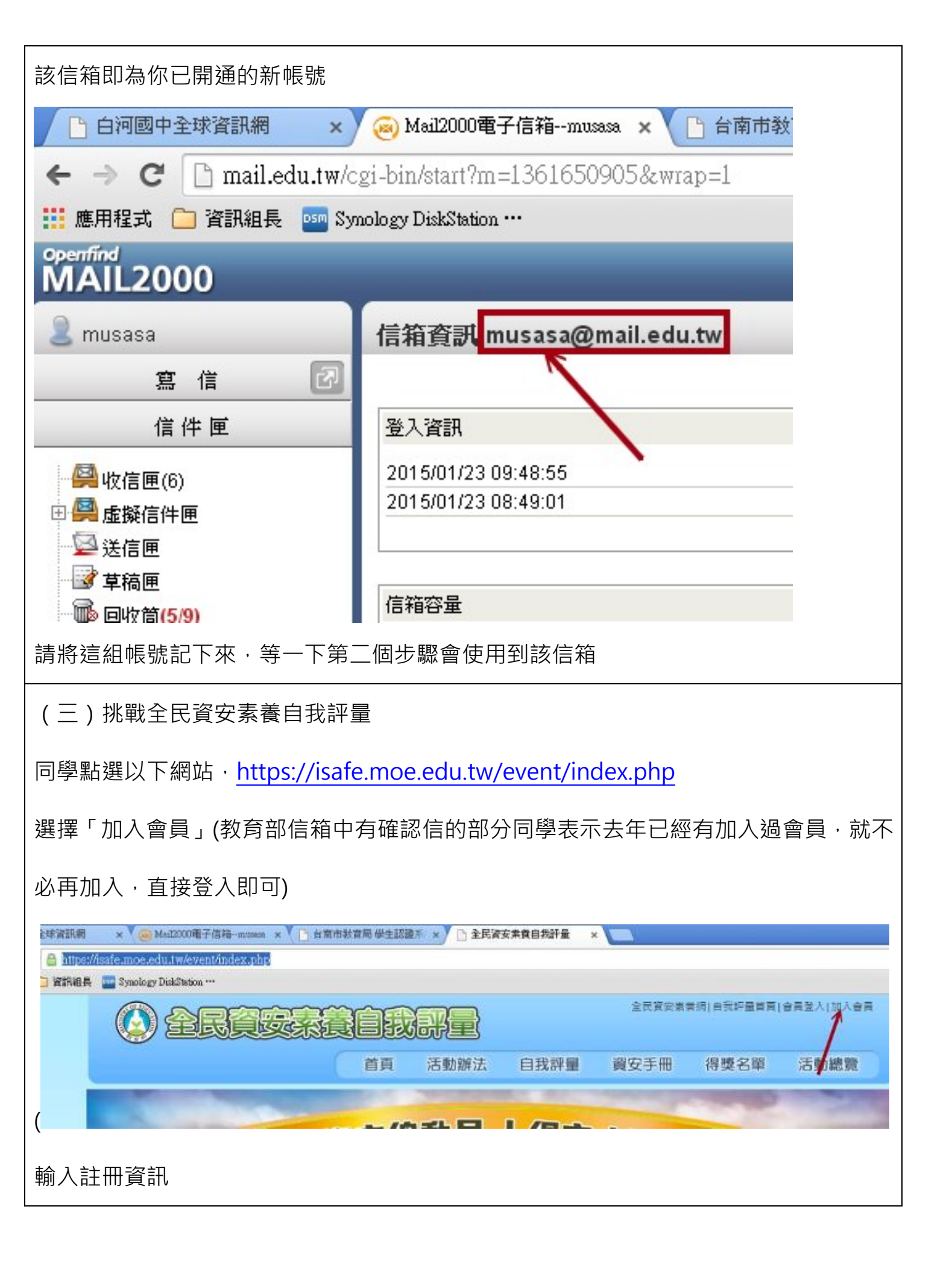

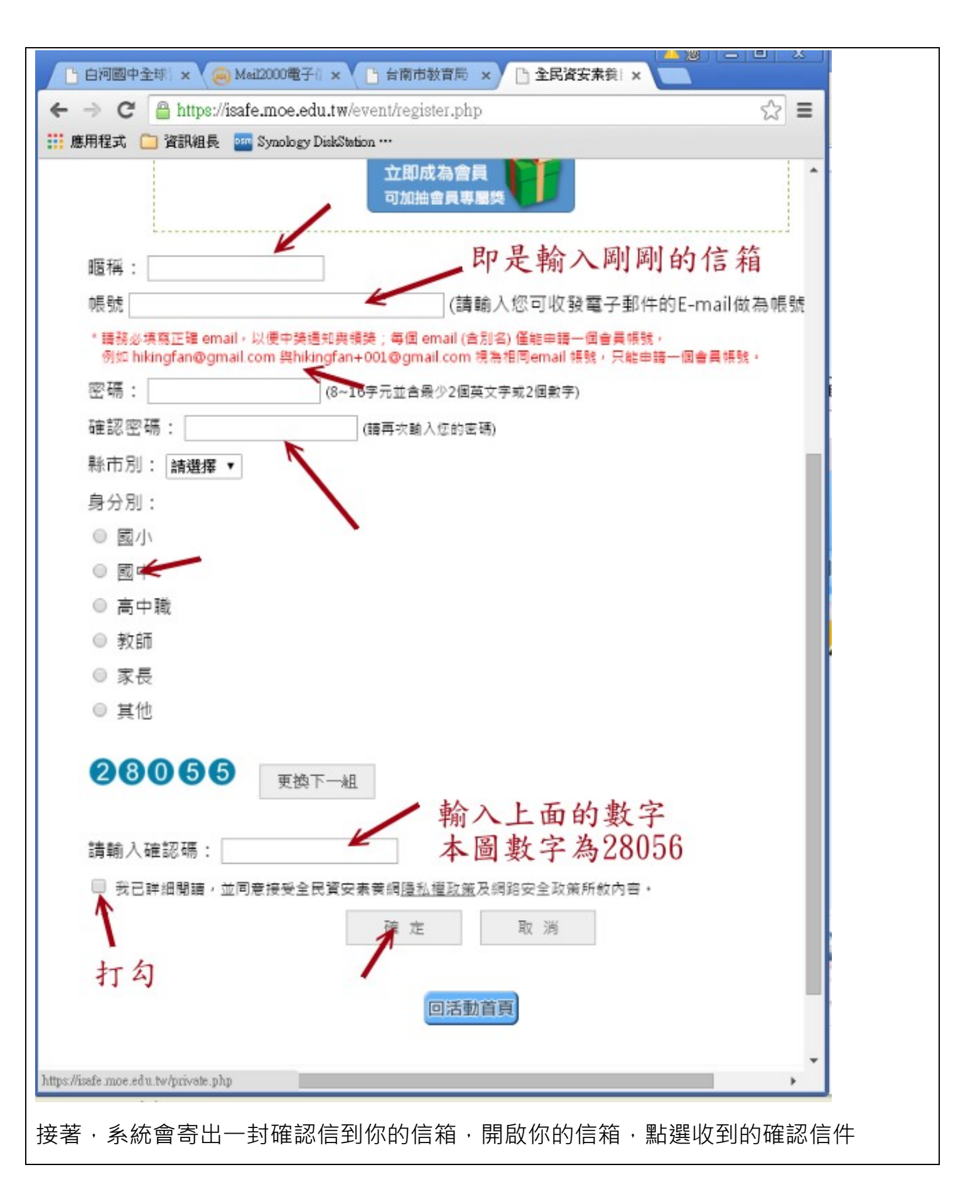

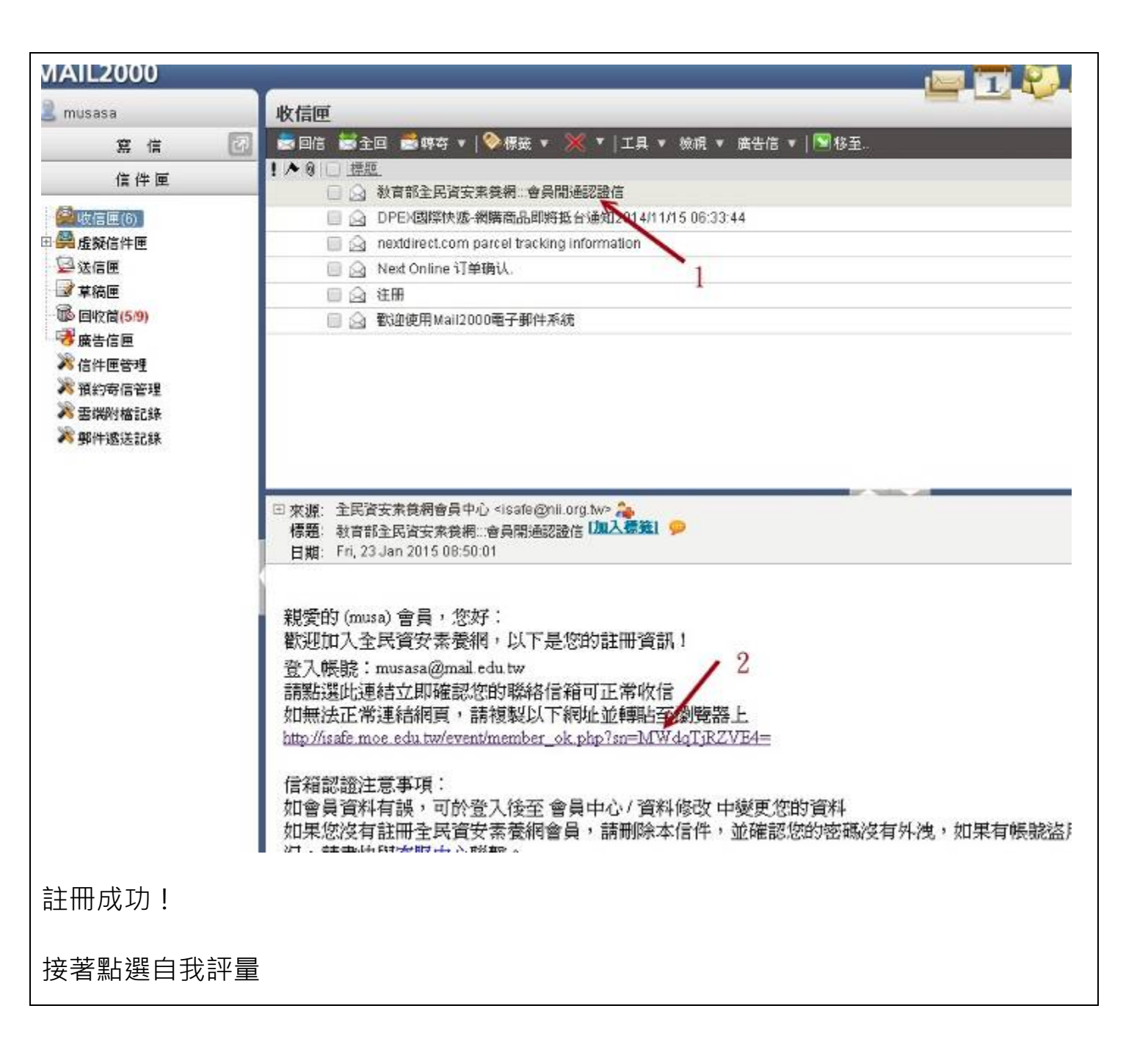

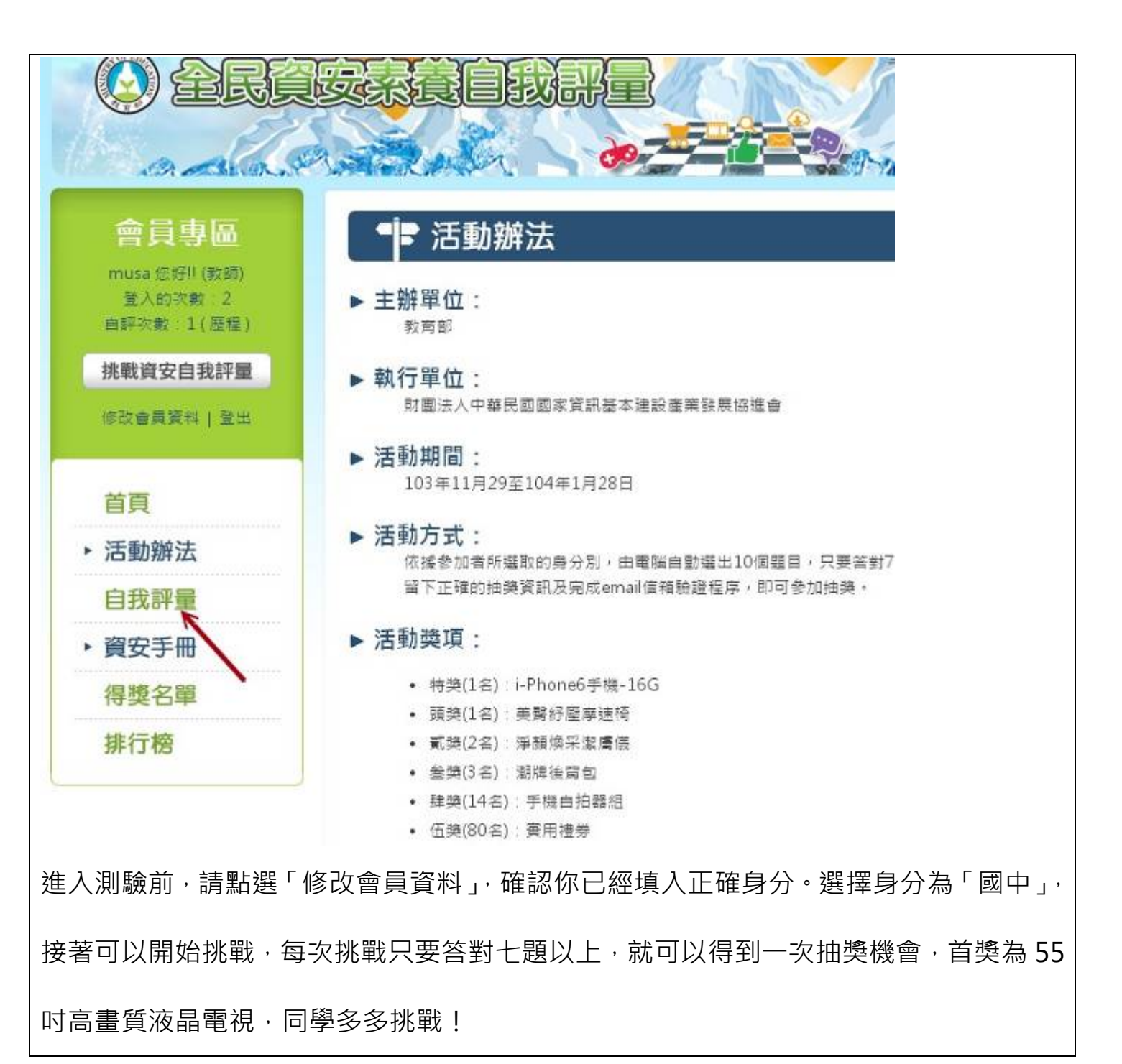